# ≣apki

## **P** Správa majetku

## Administrátorský návod

## Obsah

| 1   | NASTAVENÍ SYSTÉMU PRO SPRÁVU MAJEKTU                | 2 |
|-----|-----------------------------------------------------|---|
| 1.1 | 🛉 Různé                                             | 2 |
| 1.2 | 🔎 Správa majetku                                    | 3 |
| 2   | ZALOŽENÍ NOVÉHO MAJETKU                             | 3 |
| 3   | PŘEHLED VYTVOŘENÉHO MAJETKU A JEHO ÚPRAVY           | 4 |
| 4   | ZAPNUTÍ FUNKCE SPRÁVY MAJETKU NA MOBILNÍM TERMINÁLU | 5 |

Návod popisuje funkce v jejich plném rozsahu pro licence BASIC i PRO (licence vyšší úrovně). Verze systému je uvedena v záhlaví návodu. Pokud některou funkci ve svém profilu nevidíte, je to dáno nastavením uživatelských oprávnění, které spravuje hlavní administrátor/uživatel systému ve Vaší organizaci. V případě potřeby přechodu na vyšší úroveň licence (PRO) prosím kontaktuje naše obchodní oddělení na obchod@apki.cz

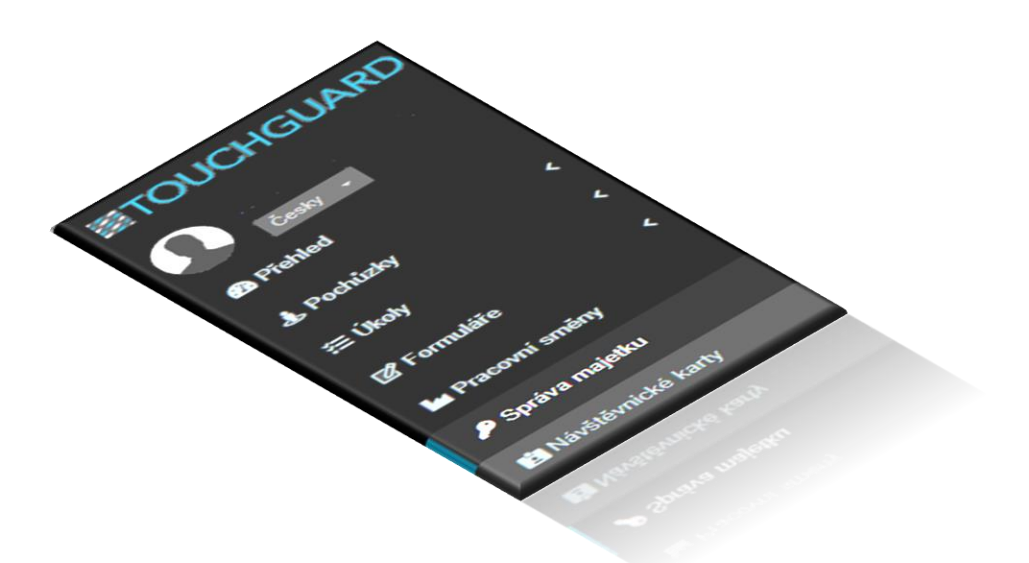

## iiiapki

Funkce **P** Správa majetku Vám poskytuje možnost elektronické evidence zapůjčeného majetku (klíče, ruční elektrické nářadí apod.). Přehledně uvidíte, kdy a komu byl majetek zapůjčen, zdali byl řádně vrácen či nikoliv. Aby bylo možné tyto informace evidovat a poskytovat komplexní přehled o aktuálním stavu majetku, musí být majetek opatřen NFC čipem. Ve spojení s funkcí **P** Upozornění lze nastavit, aby Vás systém prostřednictvím e-mailu nebo v menu **Přehled** informoval o tom, že položka majetku byla zapůjčena, nebo že majetek nebyl včas vrácen apod. Samotné <u>půjčení i vrácení</u> majetku lze provést jak <u>prostřednictvím webové aplikace</u> (PC), tak <u>i přes mobilní aplikaci</u> TouchGuard (mobil, tablet). Přehled veškerých událostí spojených s uvedenými funkcemi naleznete v hlavním menu pod volbou **E** Záznam.

### **1 NASTAVENÍ SYSTÉMU PRO SPRÁVU MAJEKTU**

Doporučujeme si v první řadě nastavit chování nových NFC čipů, které se ve většině případů používají pro účely pochůzek. To provedete skrze nastavení lokality, v pravém horním rohu, zvolte ikonu pro nastavení 🗱 🔨 📻 🐔 Lokality

Pro účely 🔑 Správy majetku jsou pro Vás stěžejní dvě záložky, a to: 📩 Různé a 🔑 Správa majetku.

| 1 Nastavení lokality – nabízené funkce |      |      |         |           |             |          |                |
|----------------------------------------|------|------|---------|-----------|-------------|----------|----------------|
| 🔀 Jazyk a lokalizace                   |      | 🗂 So | oukromí | 🕓 Omezení | 🕒 Instrukce | 🔥 Různé  | Správa majetku |
| 💼 Docházka                             | E De | eník | 🙆 KPI   | Návštěvy  |             | $\smile$ |                |

### 1.1 🔥 Různé

V této části zvolte u "Chování vytváření čipu" stav "Vytvořit nepřiřazený registrovaný NFC čip". V případě volby u "Reakce na načtení neznámého bodu" je možné vybrat z více variant – záleží na Vaší preferenci. Podrobné informace k jednotlivým kombinacím, uvedených možností, naleznete v návodu **N**FC čipy a kontrolní body.

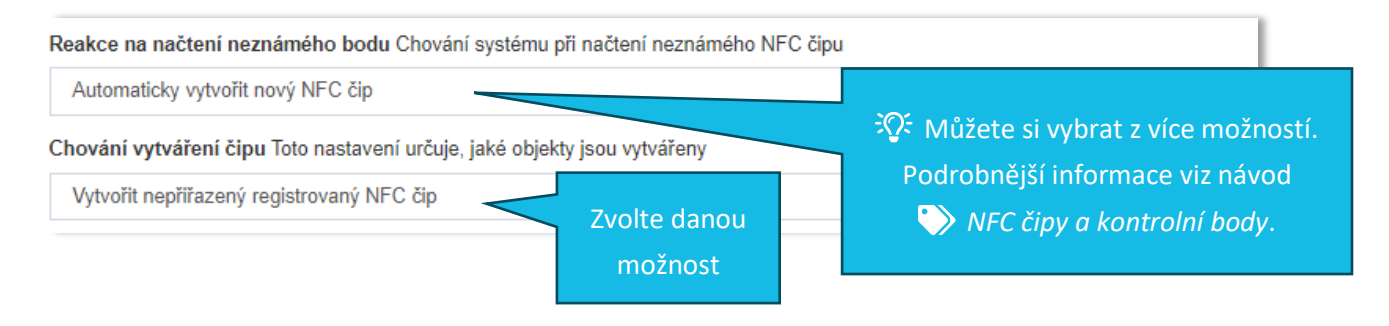

# ⊠apki

### 1.2 🎤 Správa majetku

V této záložce máte možnost aktivovat odesílání upozornění o vrácení vypůjčeného majetku. V praxi to probíhá tak, že dle Vámi nastavených časových údajů (v případě tohoto příkladu – obr. č. 1 - je to 15 min před koncem výpůjčky a v okamžik uplynutí výpůjční doby, a pak každých 24 hod) přijde uživateli, který si majetek půjčil, upozornění na e-mail (který je uvedený v profilu **L** Uživatele), aby nezapomněl zapůjčený majetek vrátit.

#### 2 Nastavení lokality – záložka 🔑 Správa majetku

| Odesílat upozornění Zapnout/vypnout automatické upozornění na vrácení majetku                          |      |  |  |  |  |
|----------------------------------------------------------------------------------------------------|------|--|--|--|--|
| Upozornění před vypršením lhůty na vrácení výpůjčky jak dlouho před vypršením lhůty odeslat upozornění |      |  |  |  |  |
|                                                                                                    | 0:15 |  |  |  |  |
| Upozornění po vypršení lhůty na vrácení výpůjčky jak často po vypršení lhůty odesílat upozornění       |      |  |  |  |  |
|                                                                                                    | 24:0 |  |  |  |  |

### 2 ZALOŽENÍ NOVÉHO MAJETKU

- 1. V základním menu vyberte 🔑 Správa majetku
- 2. Klikněte na tlačítko 🛨
- 3. Napište název majetku
- 4. Vyberte NFC čip, který k danému majetku náleží
- 5. Zvolte, kdo si může majetek půjčovat
- 6. 🖬 Vytvořit

#### 3 Založení nového majetku

|    | Majetek                                                                        |                                                               | ×                                                                                                    |
|----|--------------------------------------------------------------------------------|---------------------------------------------------------------|----------------------------------------------------------------------------------------------------|
|    | Název                                                                          |                                                               | र्रीः Způsob, jak postupovat při nastavení nových                                                                              |
| 3. | Klíč_zasedací                                                                  | místnost 1. patro                                             | NFC čipů a možnosti vložení NFC čipů do systému                                                                                |
|    | NFC čip                                                                        |                                                               | jsou podrobně popsány v návodu 🏷 NFC čipy a                                                                                    |
| Л  | 2024-07-19 09:                                                                 | :12:42.544 / 04AA4A82791394                                   | kontrolní body.                                                                                                    |
| 5. | <ul> <li>Uživatelé Už</li> <li>Všichni uživat</li> <li>Pouze vybran</li> </ul> | ivatelé, kteří si mohou půjčit tento ma<br>elé<br>í uživatelé | V seznamu uživatelů, kteří si mohou půjčit majetek, se Vám<br>objeví všichni, kteří mají ve svém profilu 🚨 Uživatele povolenou |
|    |                                                                                | Vyhledat                                                      | funkci 🔑 Může si vypůjčit majetek. V této části volíte, zdali si                                                               |
|    |                                                                                | Bedřich Hlídavý                                               | konkrétní majetek mohou půjčit všichni uživatelé anebo pouze                                                                   |
|    | Zrušit                                                                         | Karla Klíčová                                                 | vybraní (počet vybraných uživatelů je libovolný).                                                                              |
|    |                                                                                |                                                               | R I I ložit změny                                                                                                    |

6.

## ⊠apki

## **3 PŘEHLED VYTVOŘENÉHO MAJETKU A JEHO ÚPRAVY**

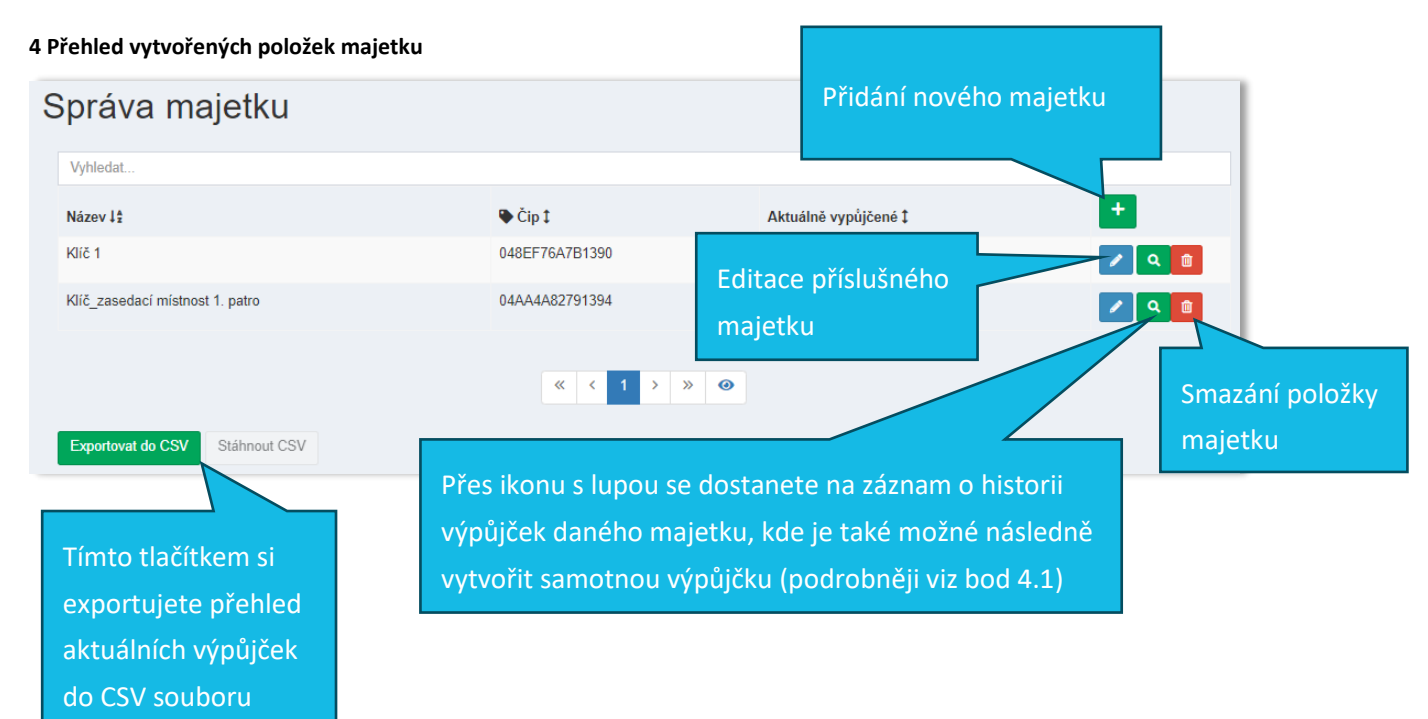

# ≣apki

### 4 ZAPNUTÍ FUNKCE SPRÁVY MAJETKU NA MOBILNÍM TERMINÁLU

Postup pro zobrazení ikony 🔑 Majetek na mobilním terminálu je následující:

- 1. V základním menu zvolte funkci 🔒 Mobilní terminály
- 2. Editujte 🗘 nastavení příslušného terminálu
- 3. Přejděte do záložky Vzhled a vyberete (dvojklikem) tlačítko pro *P* Majetek. Stejným způsobem (dvojklikem) lze tlačítko z terminálu odebrat.
- 4. 🖬 Uložte změny
- 5. Nyní se tlačítko, po přihlášení uživatele, zobrazí na mobilní terminálu.

#### 5 Aktivace tlačítka pro zobrazení na mobilním terminálu

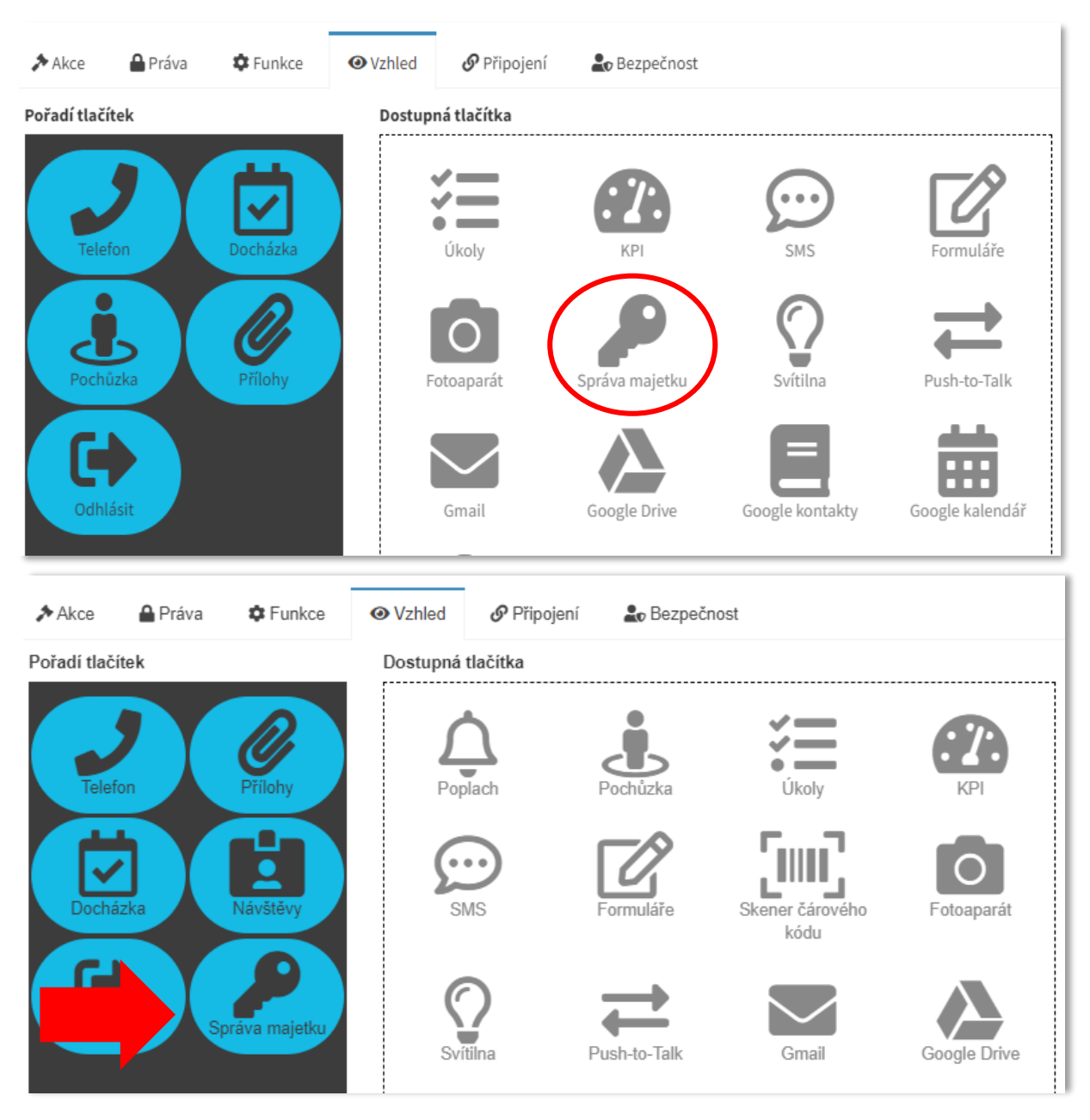

Postup, jak používat funkci 🔑 Správy majetku, je popsán v samostatném uživatelském návodu.